# myguide

How to Use "When will this step complete" Feature

myguide.org

Click on "Add Step"

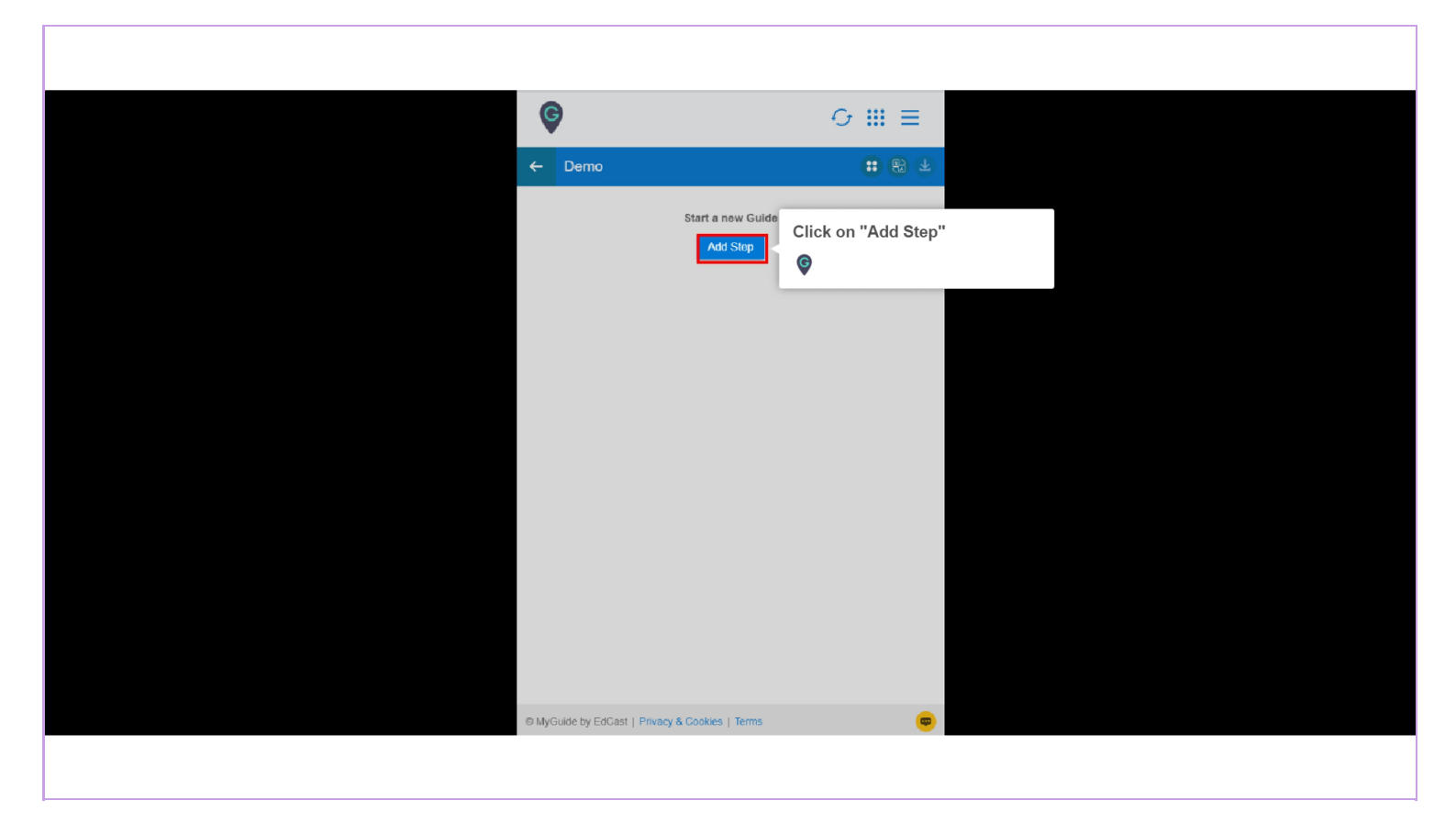

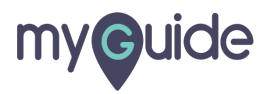

Select "Message Step"

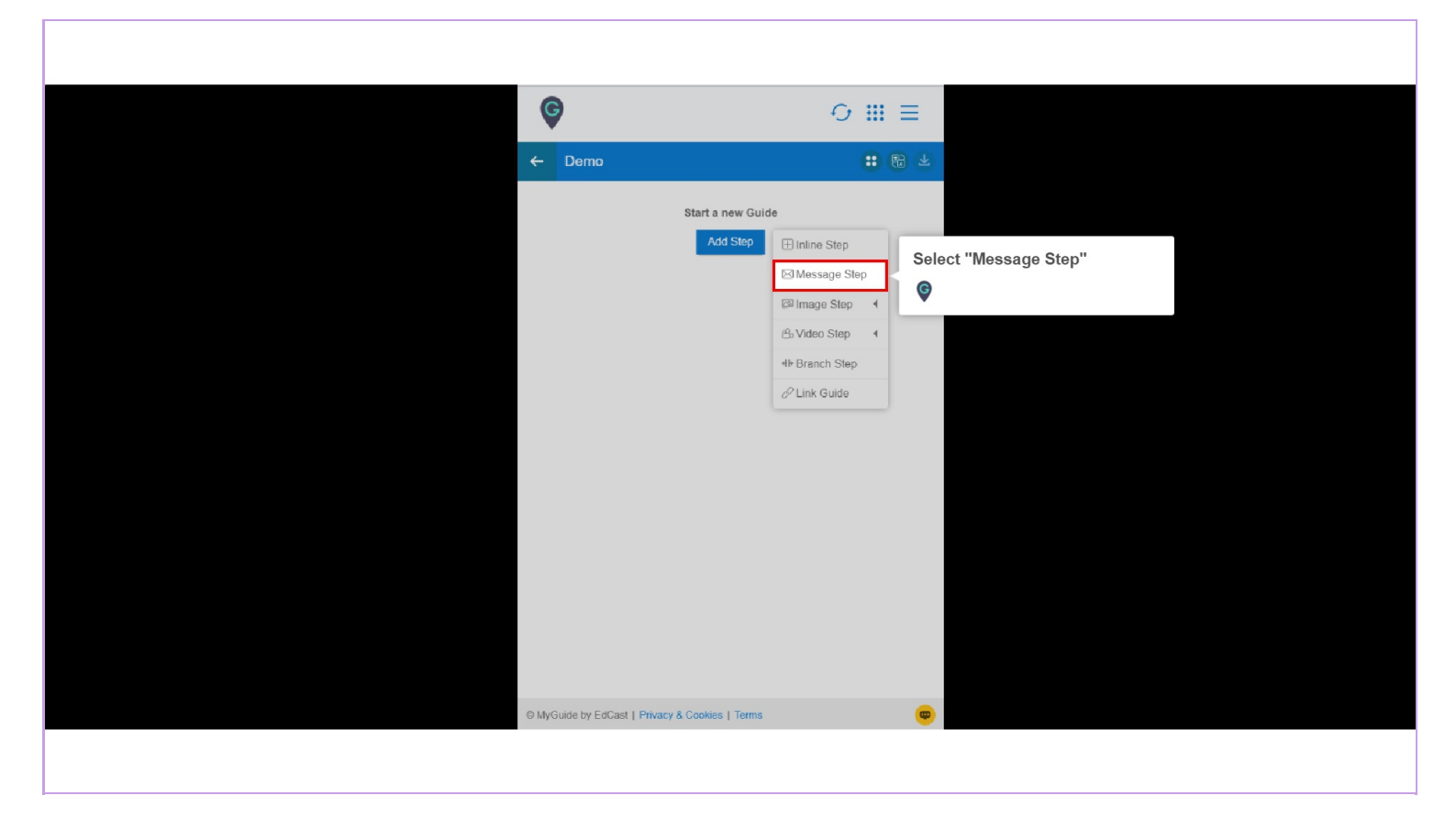

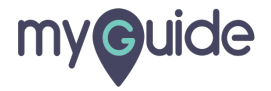

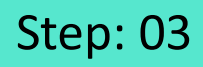

You can provide any message in this manner

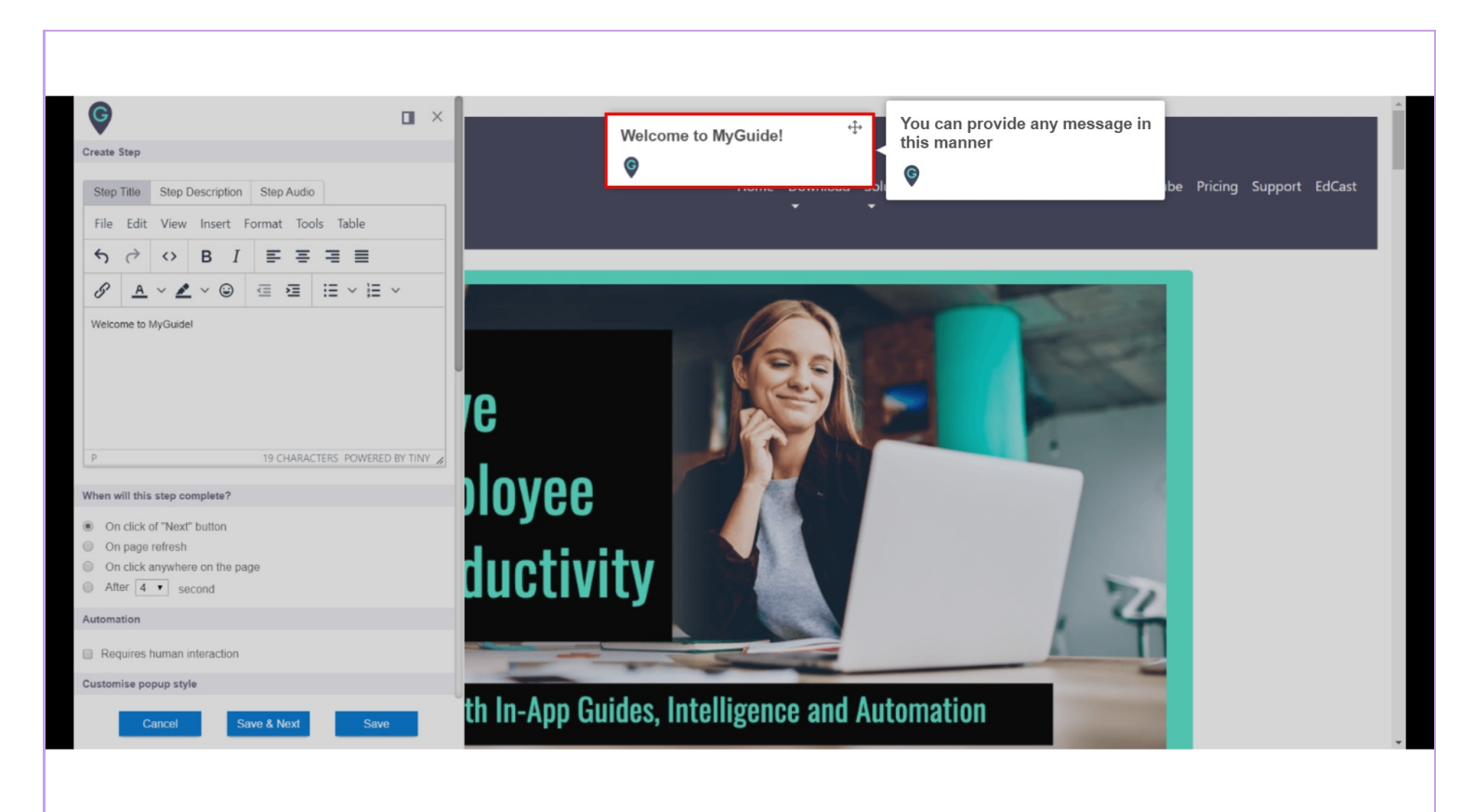

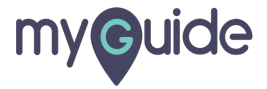

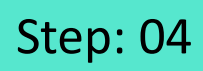

Go to "When will this step complete" section

| P 19 CHARACTERS POWERED BY TINY                                                              |
|----------------------------------------------------------------------------------------------|
| When will this step complete?                                                                |
| On click of "Next" button   On page refresh   On click anywhere on the page   Atter 4 second |
|                                                                                              |
| Select Tooltips                                                                              |
| ™ Select                                                                                     |
| Settings                                                                                     |
| Cancel Save & Next Save                                                                      |
|                                                                                              |

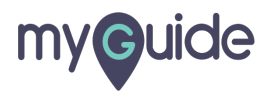

On Click of Next Button

When you select 'On Click of Next Button', the next step advances on clicking on next button visible on the pop-up

| P       On Click of Next Button         When will this step complete?       When you select 'On Click of Next Button', the next step advances on clicking on next button visible on the pop-up         Image: refresh       On click anywhere on the page         Image: refresh       Image: refresh         Image: refresh       Image: refresh |
|----------------------------------------------------------------------------------------------------|
| Automation                                                                                                    |
| Requires human interaction                                                                                                    |
| Customise popup style                                                                                                    |
| Width 300 px<br>Height 0 px                                                                                                    |
| Select Tooltips                                                                                                    |
| <sup>i</sup> ix Select                                                                                                    |
| Settings                                                                                                    |
| Cancel Save & Next Save                                                                                                    |
|                                                                                                    |

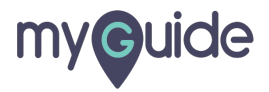

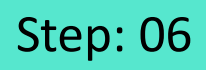

On page refresh The next step will pop-up as soon as your page refreshes

| P                                                                                                    | 19 CHARACTERS POWERED BY TINY                                                       |
|----------------------------------------------------------------------------------------------------|-------------------------------------------------------------------------------------|
| When will this step complete         On click of "Next" but         On page refresh         On click anywhere or         After 14 - second | On page refresh<br>The next step will pop-up as<br>soon as your page refreshes<br>© |
| Automation                                                                                                    | action                                                                              |
| Customise popup style                                                                                                    | Width 300 px<br>Height 0 px                                                         |
| Select Tooltips                                                                                                    |                                                                                     |
| * Select                                                                                                    |                                                                                     |
| Settings                                                                                                    |                                                                                     |
| Cancol                                                                                                    | Savo & Noxi Savo                                                                    |
|                                                                                                    |                                                                                     |

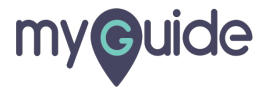

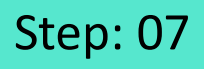

1) On click anywhere on the page When you will select "On click anywhere on the page", the next step will pop-up as soon as you will click anywhere on the page 2) Enable "Requires human interaction" condition as and when the step requires interaction from user's end if the guide is being automated

|                                                              | P 190                                            | CHARACTERS POWERED BY TINY                                                                         |  |
|--------------------------------------------------------------|--------------------------------------------------|----------------------------------------------------------------------------------------------------|--|
|                                                              | When will this step complete?                    |                                                                                                    |  |
|                                                              | On click of "Next" button     On page refresh    | On click anywhere on the page<br>When you will select "On click<br>anywhere on the page", the next |  |
|                                                              | On click anywhere on the page     After 4 second | step will pop-up as soon as you will click anywhere on the page                                    |  |
| Enable "Requires human<br>interaction" condition as and      | Automation                                       | G                                                                                                  |  |
| when the step requires<br>interaction from user's end if the | Requires human interaction                       | •                                                                                                  |  |
| guide is being automated                                     | Customise popup style                            |                                                                                                    |  |
| ¢                                                            |                                                  |                                                                                                    |  |
|                                                              |                                                  | Width 200 au                                                                                       |  |
|                                                              |                                                  | Vvidth 300 px                                                                                      |  |
|                                                              |                                                  | Height 0 px                                                                                        |  |
|                                                              |                                                  |                                                                                                    |  |
|                                                              | Select Tooltips                                  |                                                                                                    |  |
|                                                              | ™ Select                                         |                                                                                                    |  |
|                                                              | Settings                                         |                                                                                                    |  |
|                                                              | Cancel Save & I                                  | Next Save                                                                                          |  |
|                                                              |                                                  |                                                                                                    |  |
|                                                              |                                                  |                                                                                                    |  |

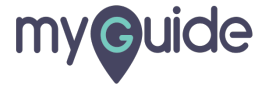

After 'n' seconds

The step will complete after number of seconds selected

| P 19 CHARACTERS POWERED BY TINY @                                                                                                    |
|----------------------------------------------------------------------------------------------------|
| When will this step complete?                                                                                                    |
| On click of "Next" button     On page refresh     On click anywhere on the     After 1 seconds     The step will complete after     number of seconds selected |
| Requires human interaction                                                                                                    |
| Customise popup style                                                                                                    |
| Width     300     px       Height     0     px                                                                                                    |
| Select Tooltips                                                                                                    |
| ™ Select                                                                                                    |
| Settings                                                                                                    |
| Cancel Save & Next Save                                                                                                    |
|                                                                                                    |

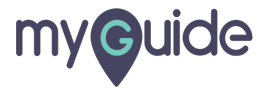

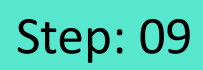

After selecting condition, click on "Save"

| P 19 CHARACTERS POWERED BY TINY #                                                                                                    |
|----------------------------------------------------------------------------------------------------|
| When will this step complete?                                                                                                    |
| <ul> <li>On click of "Next" button</li> <li>On page refresh</li> <li>On click anywhere on the page</li> <li>After 4 s second</li> </ul> |
| Automation                                                                                                    |
| Requires human interaction                                                                                                    |
| Customise popup style                                                                                                    |
| Width 300 px<br>Height 0 px                                                                                                    |
| Select Tooltips                                                                                                    |
| After selecting condition, click                                                                                                    |
| Settings on "Save"                                                                                                    |
| Carrcol Save & Noxt Save                                                                                                    |
|                                                                                                    |

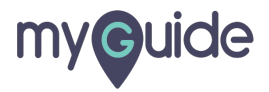

## **Thank You!**

myguide.org

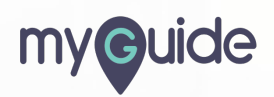